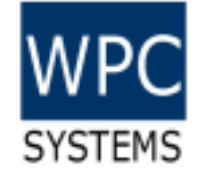

1

# 7 steps of WPC Python project workflow

WPC Systems Ltd. Justin Wu 2022-09-14

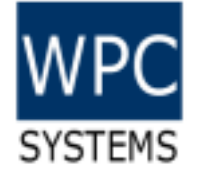

# 7 steps of WPC Python project workflow

- 1. Download and install Python 3.10 and Miniconda
- 2. Create virtual environment <myenv310> for Python 3.10
  - > conda create --name myenv310 python=3.10
- 3. Enter virtual environment <myenv310>
  - > conda activate *myenv310*
- 4. Install wpcsys package (only for win10 x64) via pip
  - > pip install wpcsys
- 5. Download example code from Github
  - <u>https://github.com/WPC-Systems-Ltd/WPC\_Python\_driver\_release</u>
- 6. Get one WPC product and run example code under example folder
  - www.wpc.com.tw
  - > python *main*.py
- 7. Build your own executable(EXE)
  - > wpcEXEbuild *main*.py

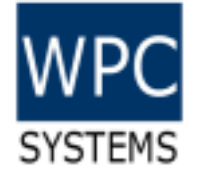

## 1.1 Download and install Python 3.10

| $\leftrightarrow \rightarrow$ C $\heartsuit$ | python.org/downloads/                                                                                                    |                                                                                                    |                                                                                                    |           |                 |          | Se 10 ☆ ★    |
|----------------------------------------------|----------------------------------------------------------------------------------------------------|----------------------------------------------------------------------------------------------------|----------------------------------------------------------------------------------------------------|-----------|-----------------|----------|--------------|
|                                              | Python                                                                                                    | PSF                                                                                                    | Docs                                                                                                    |           | РуРІ            | Jobs     | Community    |
|                                              | epython'                                                                                                    | м                                                                                                    |                                                                                                    | C         | Donate Search   | 1        | GO Socialize |
|                                              | About                                                                                                    | Downloads                                                                                                    | Documentation                                                                                                   | Community | Success Stories | News Eve | ents         |
|                                              | Download Python<br>Looking for Python<br>Linux/UNIX, macOS<br>Want to help test d<br>Docker images<br>Looking for Python | the latest v<br>n 3.10.7<br>with a different OST<br>s, <u>Other</u><br>evelopment version<br>2.7? See below for s | <b>Version for Win</b><br>Python for <u>Windows</u> ,<br>s of Python? <u>Prereleases</u> ,<br>specific releases | ndows     |                 |          |              |

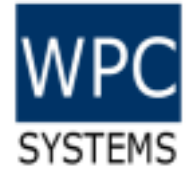

#### 1.2 Download and install Miniconda

| O Miniconda3 py39_4.1                 | 2.0 (64-bit) Setup — 🗆 🗙                                                                                                    | O Miniconda3 py39_4.12.0 (64-bit) Setup —                                                                                                    | × |
|---------------------------------------|----------------------------------------------------------------------------------------------------|----------------------------------------------------------------------------------------------------|---|
| O ANACONDA.                           | Select Installation Type<br>Please select the type of installation you would like to perform for<br>Miniconda3 py39_4.12.0 (64-bit). | ORANACONDA. Choose Install Location<br>Choose the folder in which to install Miniconda3 py39_4.12.0<br>(64-bit).                                                              | > |
| Install for:<br>Just Me (recommended) | Highly recommended                                                                                                    | Setup will install Miniconda3 py39_4.12.0 (64-bit) in the following folder. To install in a different folder, click Browse and select another folder. Click Next to continue. |   |
| ○ All Users (requires adm             | in privileges)                                                                                                    | Destination Folder C:\Users\justin\miniconda3 Browse                                                                                                    |   |
| Anaconda, Inc. ————                   | < Back Next > Cancel                                                                                                    | Space required: 278.2MB<br>Space available: 190.4GB<br>Anaconda, Inc.                                                                                                    |   |
| Anaconda, Inc. ————                   | < Back Next > Cancel                                                                                                    | Space available: 190.4GB Anaconda, Inc. <back next=""> Can</back>                                                                                                    |   |

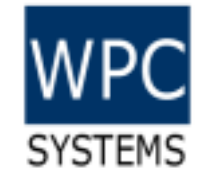

# 2. Create virtual environment <myenv310> for Python 3.10

| Anaconda Prompt (miniconda3) - conda createname myenv310 python=3.10                                                                                                    | -  | - 🗆 | × |
|----------------------------------------------------------------------------------------------------|----|-----|---|
| (base) C:\Users\justin> <mark>conda createname myenv310 python=3.10</mark><br>WARNING: A directory already exists at the target location 'C:\Users\justin\miniconda3\envs\myenv31<br>but it is not a conda environment.<br>Continue creating environment (y/[n])? | 0' |     | Â |
|                                                                                                    |    |     |   |
|                                                                                                    |    |     |   |
|                                                                                                    |    |     |   |
|                                                                                                    |    |     |   |
|                                                                                                    |    |     | ~ |

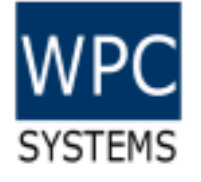

#### 3. Enter virtual environment <myenv310>

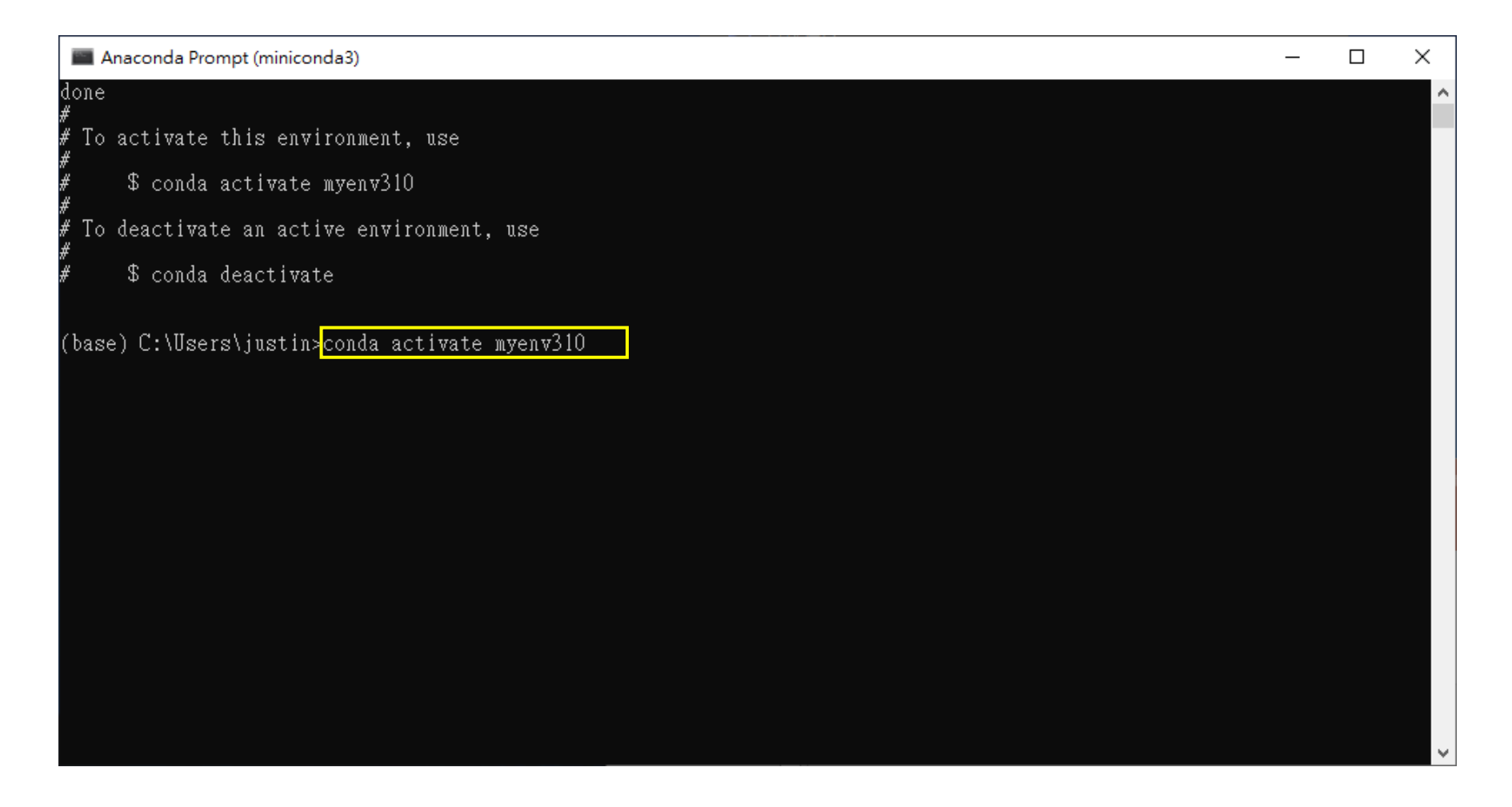

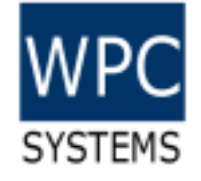

### 4. Install wpcsys package via pip

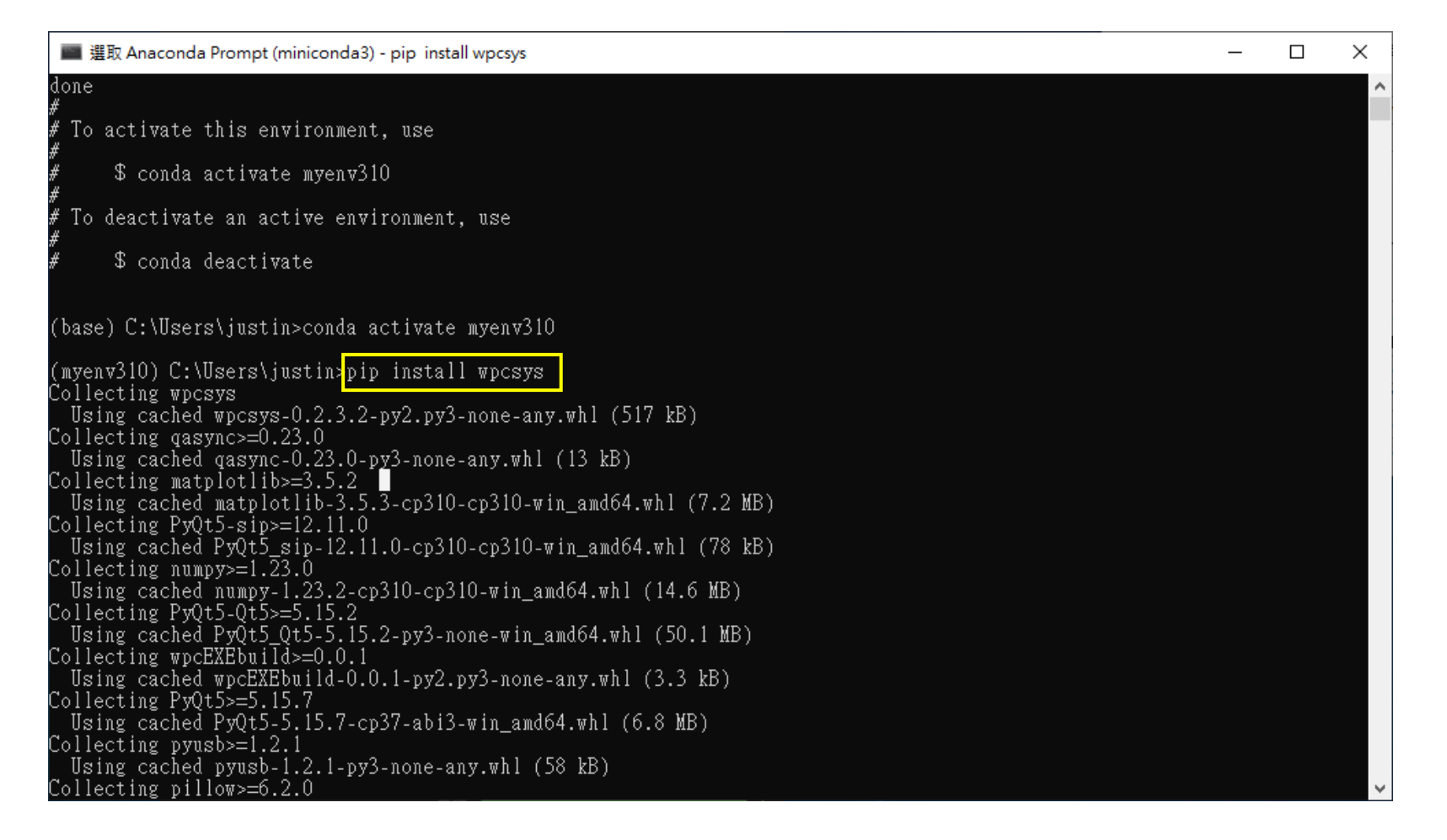

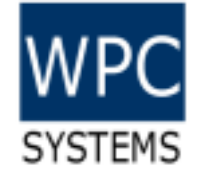

#### Check driver packages installed

| 🔳 Anaconda Prompt (miniconda3 | 3)          |                                                              |           | _ | Х |
|-------------------------------|-------------|--------------------------------------------------------------|-----------|---|---|
| (myenv310) C:\Users\justin    | ı≽pip list  | -V                                                           |           |   | ^ |
| Package                       | Version     | Location                                                     | Installer |   |   |
| altgraph                      | 0.17.2      | c:\users\justin\miniconda3\envs\myenv310\lib\site-packages j | <br>pip   |   |   |
| certifi                       | 2022.6.15   | c:\users\justin\miniconda3\envs\myenv310\lib\site-packages ( | conda     |   |   |
| cycler                        | 0.11.0      | c:\users\justin\miniconda3\envs\myenv310\lib\site-packages j | pip       |   |   |
| fonttools                     | 4.37.1      | c:\users\justin\miniconda3\envs\myenv310\lib\site-packages ] | pip       |   |   |
| future                        | 0.18.2      | c:\users\justin\miniconda3\envs\myenv310\lib\site-packages ] | pip       |   |   |
| kiwisolver                    | 1.4.4       | c:\users\justin\miniconda3\envs\myenv310\lib\site-packages ] | pip       |   |   |
| matplotlib                    | 3.5.3       | c:\users\justin\miniconda3\envs\myenv310\lib\site-packages ] | pip       |   |   |
| numpy                         | 1.23.2      | c:\users\justin\miniconda3\envs\myenv310\lib\site-packages ] | pip       |   |   |
| packaging                     | 21.3        | c:\users\justin\miniconda3\envs\myenv310\lib\site-packages ] | pip       |   |   |
| pefile                        | 2022.5.30   | c:\users\justin\miniconda3\envs\myenv310\lib\site-packages ] | pip       |   |   |
| Pillow                        | 9.2.0       | c:\users\justin\miniconda3\envs\myenv310\lib\site-packages ] | pip       |   |   |
| pip                           | 22.1.2      | c:\users\justin\miniconda3\envs\myenv310\lib\site-packages   |           |   |   |
| pyinstaller                   | 5.3         | c:\users\justin\miniconda3\envs\myenv310\lib\site-packages ] | pip       |   |   |
| pyinstaller-hooks-contrib     | 2022.10     | c:\users\justin\miniconda3\envs\myenv310\lib\site-packages ] | pip       |   |   |
| pyparsing                     | 3.0.9       | c:\users\justin\miniconda3\envs\myenv310\lib\site-packages ] | pip       |   |   |
| PyQt5                         | 5.15.7      | c:\users\justin\miniconda3\envs\myenv310\lib\site-packages j | pip       |   |   |
| PyQt5-Qt5                     | 5.15.2      | c:\users\justin\miniconda3\envs\myenv310\lib\site-packages j | pip       |   |   |
| PyQt5-sip                     | 12.11.0     | c:\users\justin\miniconda3\envs\myenv310\lib\site-packages j | pip       |   |   |
| python-dateutil               | 2.8.2       | c:\users\justin\miniconda3\envs\myenv310\lib\site-packages j | pip       |   |   |
| pyusb                         | 1.2.1       | c:\users\justin\miniconda3\envs\myenv310\lib\site-packages j | pip       |   |   |
| pywin32-ctypes                | 0.2.0       | c:\users\justin\miniconda3\envs\myenv310\lib\site-packages j | pip       |   |   |
| qasync                        | 0.23.0      | c:\users\justin\miniconda3\envs\myenv310\lib\site-packages j | pip       |   |   |
| setuptools                    | 63.4.1      | c:\users\justin\miniconda3\envs\myenv310\lib\site-packages   |           |   |   |
| six                           | 1.16.0      | c:\users\justin\miniconda3\envs\myenv310\lib\site-packages j | pip       |   |   |
| wheel                         | 0.37.1      | c:\users\justin\miniconda3\envs\myenv310\lib\site-packages   |           |   |   |
| wincertstore                  | 0.2         | c:\users\justin\miniconda3\envs\myenv310\lib\site-packages   |           |   |   |
| wpcEXEbuild                   | 0.0.1       | c:\users\justin\miniconda3\envs\myenv310\lib\site-packages j | pip       |   |   |
| wpcsys                        | 0.2.3.2     | c:\users\justin\miniconda3\envs\myenv310\lib\site-packages   | pip       |   |   |
| (myenv310) C:\Users\justin    | ι> <b>_</b> |                                                              |           |   | ~ |

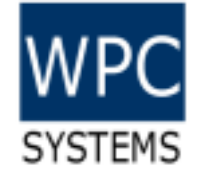

### 5. Download example code from Github

https://github.com/WPC-Systems-Ltd/WPC Python driver release

| • WPC-Systems-Ltd/WPC_Python × + |                                      |                                        |                                    |                            |                                                     | ∨ – Ø ×                   |  |
|----------------------------------|--------------------------------------|----------------------------------------|------------------------------------|----------------------------|-----------------------------------------------------|---------------------------|--|
| ← → C △ 🗎 github.com/WPC-System  | ns-Ltd/WPC_Python_driver_release     |                                        |                                    |                            |                                                     | 🛛 🖣 🖻 🛧 🗯 🔲 🚢 :           |  |
| Search or jump to                | Pull requests Issues Marketplace Exp | blore                                  |                                    |                            |                                                     | <b>₽</b> + • <b>•</b>     |  |
| G WPC-Systems-Ltd / WPC_Pytho    | n_driver_release Public              |                                        |                                    |                            | ☆ Edit Pins → ③ Watch 2 →                           | 😵 Fork 0 ▼ 🛧 Starred 30 ▼ |  |
| <> Code 💿 Issues 👔 Pull requests | 🕑 Actions 🖽 Wiki 🕕 Security 🗠        | Insights 🔞 Settings                    |                                    |                            |                                                     |                           |  |
|                                  | 🐉 main 👻 🐉 3 branches 📎 3 tags       |                                        | Go to file                         | Add file - Code -          | About ®                                             |                           |  |
|                                  | chungleepeople v0.0.15 - Add package | e wpcEXEbuild requirement in wpcsys (# | >_ Clone                           | (?)                        | A Python-based driver for WPC products.             |                           |  |
|                                  | Examples                             | v0.0.15 - Add package wpcEXEbuil       | HTTPS SSH GitHub Cl                | HTTPS SSH GitHub CLI (New) | python usb driver wifi                              |                           |  |
|                                  | Material                             | v0.0.15 - Add package wpcEXEbuil       | https://github.com/WPC-Sys         | tems-Ltd/WPC_Py1           | M Readme                                            |                           |  |
|                                  | Reference                            | v0.0.14- Deliver wpcsys in PyPI (#     | Use Git or checkout with SVN using | g the web URL.             | MIT license                                         |                           |  |
|                                  | docs                                 | v0.0.15 - Add package wpcEXEbuil       | 덮 Open with GitHub Deskto          | qq                         | ☆ 30 stars                                          |                           |  |
|                                  | wpcsys                               | v0.0.14- Deliver wpcsys in PyPI (#     |                                    |                            | 2 watching                                          |                           |  |
|                                  | .gitattributes                       | Initial commit                         | [រຼັ] Download ZIP                 |                            | 1 010173                                            |                           |  |
|                                  | 🗅 .gitignore                         | v0.0.14- Deliver wpcsys in PyPI (#2    | (0) (#21)                          | 6 days ago                 | Releases 3                                          |                           |  |
|                                  | Changelog.md                         | v0.0.15 - Add package wpcEXEbuil       | d requirement in wpcsys (#22)      | 23 minutes ago             | 5 v0.0.14 (Latest)                                  |                           |  |
|                                  |                                      | v0.0.14- Deliver wpcsys in PyPI (#2    | :0) (#21)                          | 6 days ago                 | 6 days ago                                          |                           |  |
|                                  | MANIFEST.in                          | v0.0.14- Deliver wpcsys in PyPI (#2    | (0) (#21)                          | 6 days ago                 | + 2 releases                                        |                           |  |
|                                  | C README.md                          | v0.0.15 - Add package wpcEXEbuil       | d requirement in wpcsys (#22)      | 23 minutes ago             |                                                     |                           |  |
|                                  | requirements.txt                     | v0.0.15 - Add package wpcEXEbuil       | d requirement in wpcsys (#22)      | 23 minutes ago             | Packages                                            |                           |  |
|                                  | 🗋 setup.py                           | v0.0.15 - Add package wpcEXEbuil       | d requirement in wpcsys (#22)      | 23 minutes ago             | No packages published<br>Publish your first package |                           |  |
|                                  | E README.md                          |                                        |                                    | Ø                          | Contributors 2                                      |                           |  |
|                                  | About                                |                                        |                                    |                            | chungleepeople chunglee_people                      |                           |  |
|                                  | WPC Python driver contains APIs for  | r interacting with the WPC USB-D       | AQ, Ethernet and Wifi-DAQ          | series products.           | yustinwua Justin Wu                                 |                           |  |

# 6. Get one WPC product and run example code

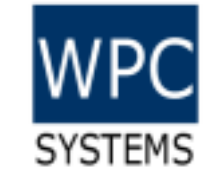

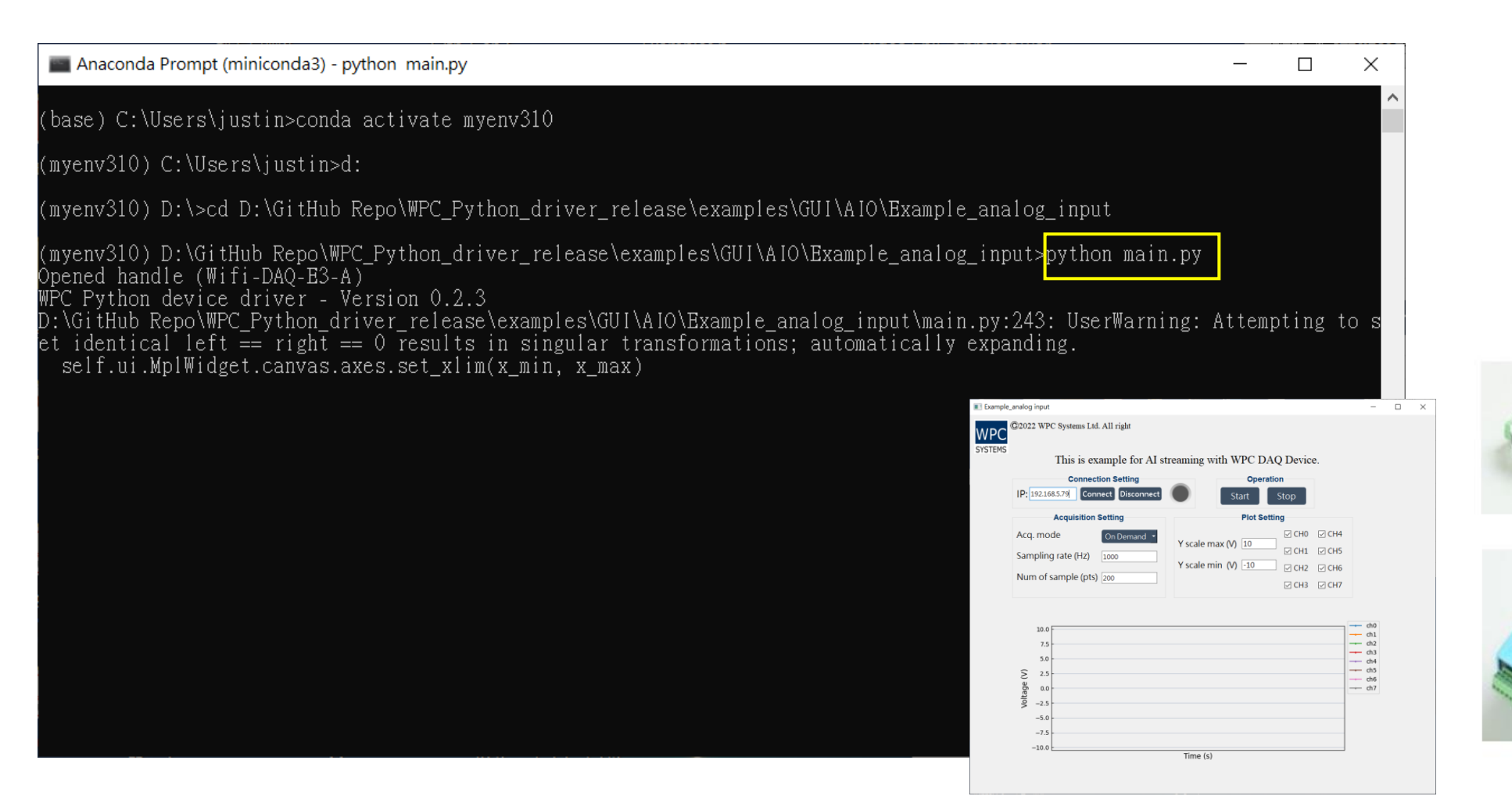

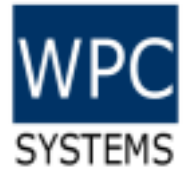

## 7. Build your own executable(EXE)

| ■ 選取 Anaconda Prompt (miniconda3) - wpcEXEbuild main.py                                                                                                    | _  |  | $\times$ |  |  |  |
|----------------------------------------------------------------------------------------------------|----|--|----------|--|--|--|
| (base) C:\Users\justin>conda activate myenv310                                                                                                    |    |  | ^        |  |  |  |
| (myenv310) C:\Users\justin>d:                                                                                                    |    |  |          |  |  |  |
| (myenv310) D:\>cd D:\GitHub Repo\WPC_Python_driver_release\examples\GUI\AIO\Example_analog_input                                                                                                    |    |  |          |  |  |  |
| (myenv310) D:\GitHub Repo\WPC_Python_driver_release\examples\GUI\AIO\Example_analog_input>dir<br>磁碟區 D 中的磁碟是 DATADRIVE1<br>磁碟區序號: 06C5-E6B4                                                                                                    |    |  |          |  |  |  |
| D:\GitHub Repo\WPC_Python_driver_release\examples\GUI\AIO\Example_analog_input 的目錄                                                                                                    |    |  |          |  |  |  |
| 09/07/2022 02:29 PM <dir> .<br/>09/07/2022 02:29 PM <dir><br/>09/05/2022 02:12 PM 10,436 main.py<br/>09/05/2022 02:12 PM <dir> Material<br/>08/24/2022 05:40 PM 1,563 mplwidget.py<br/>08/24/2022 05:40 PM <dir> UI_design<br/>2 個檔案 11,999 位元組<br/>4 個目錄 46,938,734,592 位元組可用</dir></dir></dir></dir>                                                                                                    |    |  |          |  |  |  |
| (myenv310) D:\GitHub Repo\WPC_Python_driver_release\examples\GUI\AIO\Example_analog_input>wpcEXEbuild main<br>395 INFO: PyInstaller: 5.3<br>396 INFO: Python: 3.10.4 (conda)<br>404 INFO: Platform: Windows-10-10.0.19044-SPO<br>739 INFO: Wrote D:\GitHub Repo\WPC_Python_driver_release\examples\GUI\AIO\Example_analog_input\main.spec<br>742 INFO: UPX is not available.<br>747 INFO: Extending PYTHONPATH with paths<br>['D:\\GitHub ' | ру |  | v        |  |  |  |

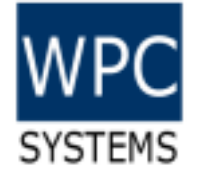

#### main.exe will appear in "dist" folder

> DATADRIVE1 (D:) > GitHub Repo > WPC\_Python\_driver\_release > examples > GUI > AIO > Example\_analog\_input

| * ^  | 名稱 ^           | 修改日期              | 類型               | 大小    |
|------|----------------|-------------------|------------------|-------|
| *    | pycache        | 9/7/2022 10:10 PM | 檔案資料夾            |       |
|      | 📜 build        | 9/7/2022 5:52 PM  | 檔案資料夾            |       |
| - 11 | 📜 dist         | 9/7/2022 5:59 PM  | 檔案資料夾            |       |
|      | 📜 Material     | 9/5/2022 2:12 PM  | 檔案資料夾            |       |
|      | 📜 UI_design    | 8/24/2022 5:40 PM | 檔案資料夾            |       |
|      | 🖺 main.py      | 9/5/2022 2:12 PM  | JetBrains PyChar | 11 KB |
|      | 🗋 main.spec    | 9/7/2022 5:52 PM  | SPEC 檔案          | 1 KB  |
|      | 🖺 mplwidget.py | 8/24/2022 5:40 PM | JetBrains PyChar | 2 KB  |
|      |                |                   |                  |       |

DATADRIVE1 (D:) > GitHub Repo > WPC\_Python\_driver\_release > examples > GUI > AIO > Example\_analog\_input > dist

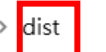

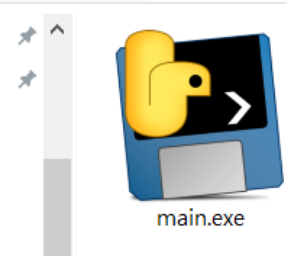

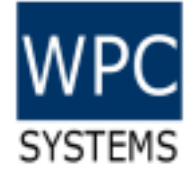

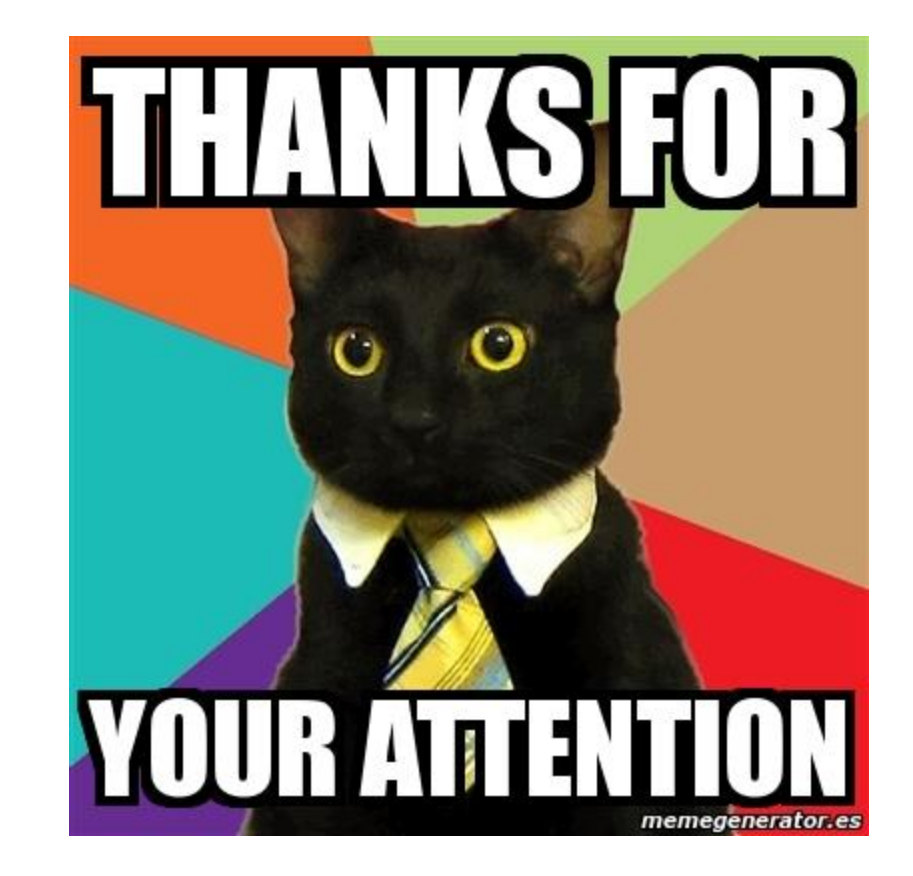